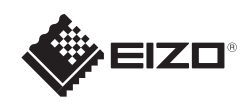

# FlexScan<sup>®</sup> S1703/S1903/S1923/S1933 LCD-färgskärm

### Viktigt

Läs försiktighetsåtgärderna, den här installationshandboken och användarmanualen som finns på CD-skivan noggrant så att du känner dig säker och får ett effektivt användande av produkten.

Installationshandbok 1280×1024 Skärm

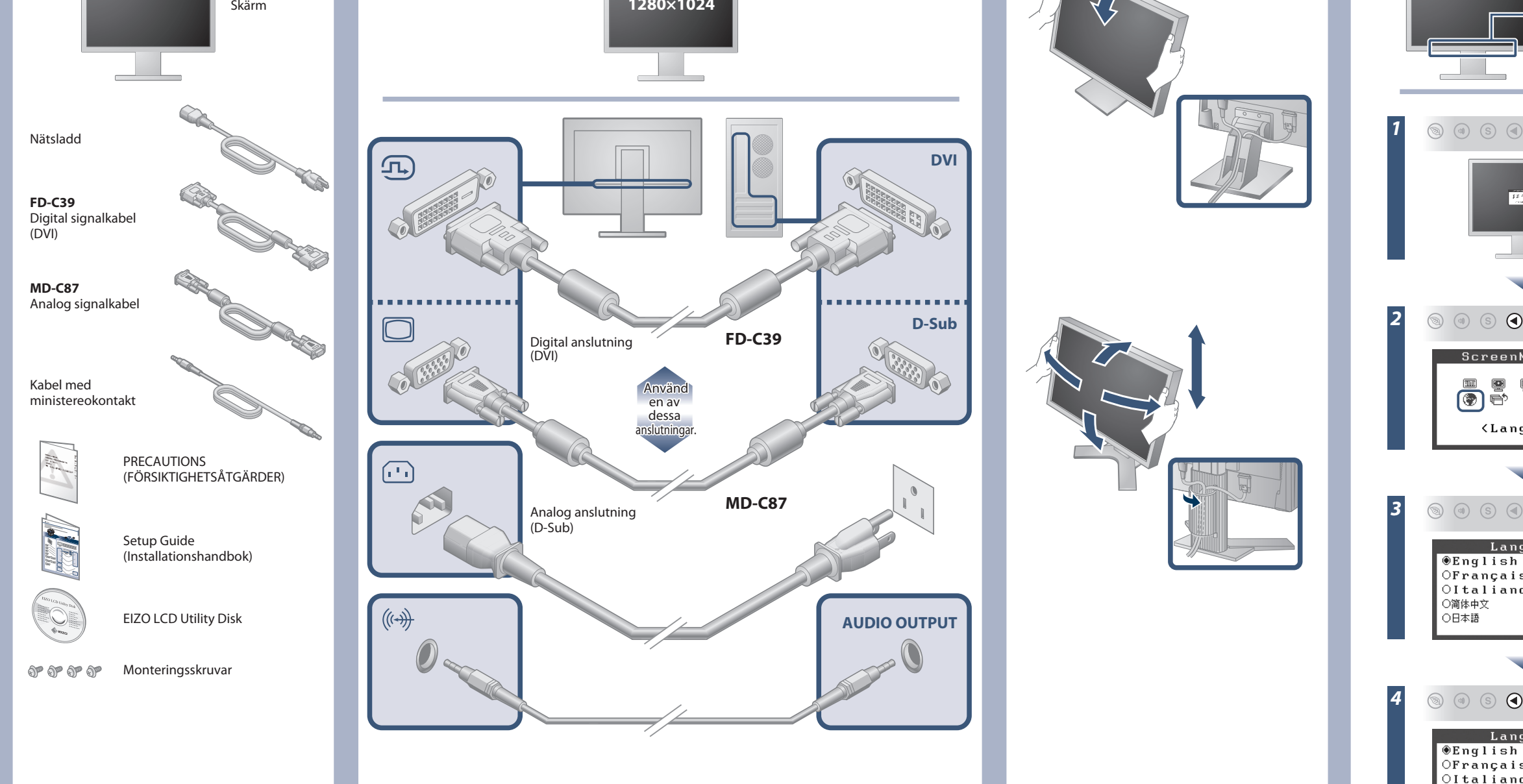

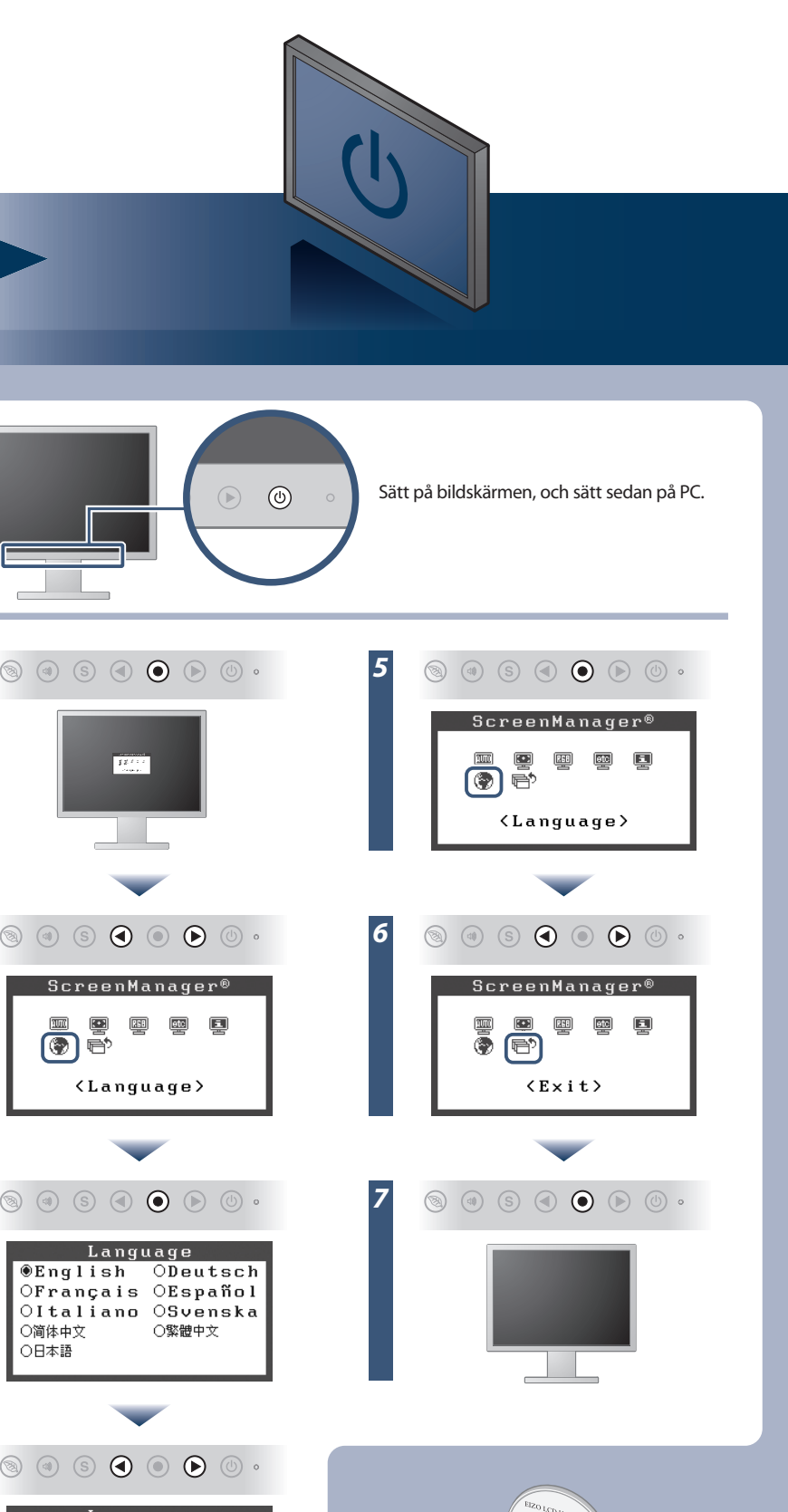

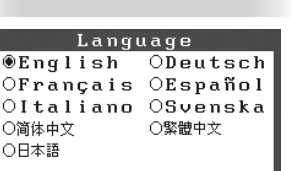

○简体中文 ○日本語

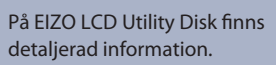

Copyright© 2012-2013 EIZO Corporation All rights reserved.

## Ingen bild visas

Om det inte visas någon bild på skärmen sedan du gjort följande åtgärder ska du kontakta din lokala EIZO-återförsäljare.

| Problem               |                                                                                                    | Möjlig orsak och åtgärd                                                                                                    |
|-----------------------|----------------------------------------------------------------------------------------------------|----------------------------------------------------------------------------------------------------|
| Ingen bild            | Strömindikatorn tänds inte.                                                                                                    | <ul> <li>Kontrollera att nätsladden är riktigt ansluten.</li> <li>Om problemet kvarstår skall du stänga av skärmen i ett par<br/>minuter och slå på den igen.</li> </ul>                                                                                                    |
|                       | Strömindikatorn lyser blått.                                                                                                    | <ul> <li>Ställ in varje värde för [Ljusstyrka], [Kontrast] och [Färgdynamik] till<br/>en högre nivå.</li> </ul>                                                                                                    |
|                       | Strömindikatorn lyser orange.                                                                                                    | <ul> <li>Växla inkommande signal genom att trycka på (s).</li> <li>Flytta på muspekaren eller tryck ner valfri tangent på tangentbordet.</li> <li>Kontrollera att datorn är påslagen.</li> </ul>                                                                                                    |
| Meddelandet<br>visas. | Meddelandet visas när det inte finns någon<br>insignal.<br>Exempel:<br>Digital<br>No Signal                                                                        | <ul> <li>Meddelandet till vänster kan visas för datorer som inte har någon<br/>utgående signal strax efter påslagning.</li> <li>Kontrollera att datorn är påslagen.</li> <li>Kontrollera om signalkabeln är korrekt ansluten.</li> <li>Växla inkommande signal genom att trycka på ⑤.</li> <li>När en signal för synkronisering på grön matas in måste<br/>bildskärmens [SoG]-inställning ändras i förväg i enlighet med<br/>förfarandet nedan (för analog signal).</li> <li>(1) Tryck på ⑥ för att stänga av bildskärmen.</li> <li>(2) Tryck på ⑨ och håll ⊙ intryckt för att starta bildskärmen.</li> <li>(3) Välj <on> med ④ eller ⊙ och tryck på ⑨.</on></li> </ul> |
|                       | Insignalen ligger utanför angivet<br>frekvensområde. (Sådana signalfrekvenser<br>visas i rött.)<br>Exempel:<br>Digital<br>fD: 94.6MHz<br>fH: 68.7kHz<br>fV: 85.0Hz | <ul> <li>Kontrollera att signalinställningarna i datorn matchar<br/>bildskärmsinställningarna för upplösning och vertikal frekvens.</li> <li>Starta om datorn.</li> <li>Välj en passande inställning med grafikkortets programvara. Se<br/>grafikkortets användarhandbok för ytterligare information.</li> <li>fD : Klocka (Visas endast vid digitala signalingångar)</li> <li>fH : Horisontell frekvens</li> <li>fV : Vertikal frekvens</li> </ul>                                                                                                    |

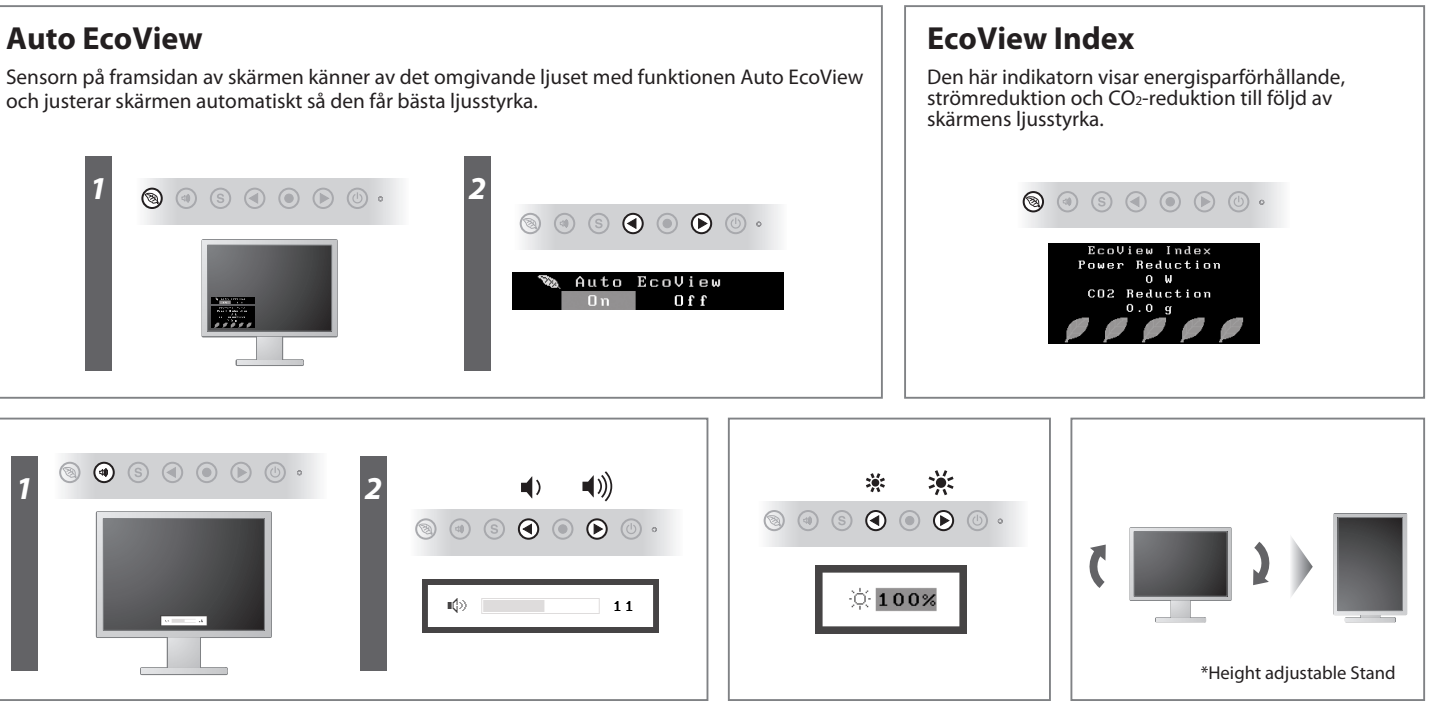

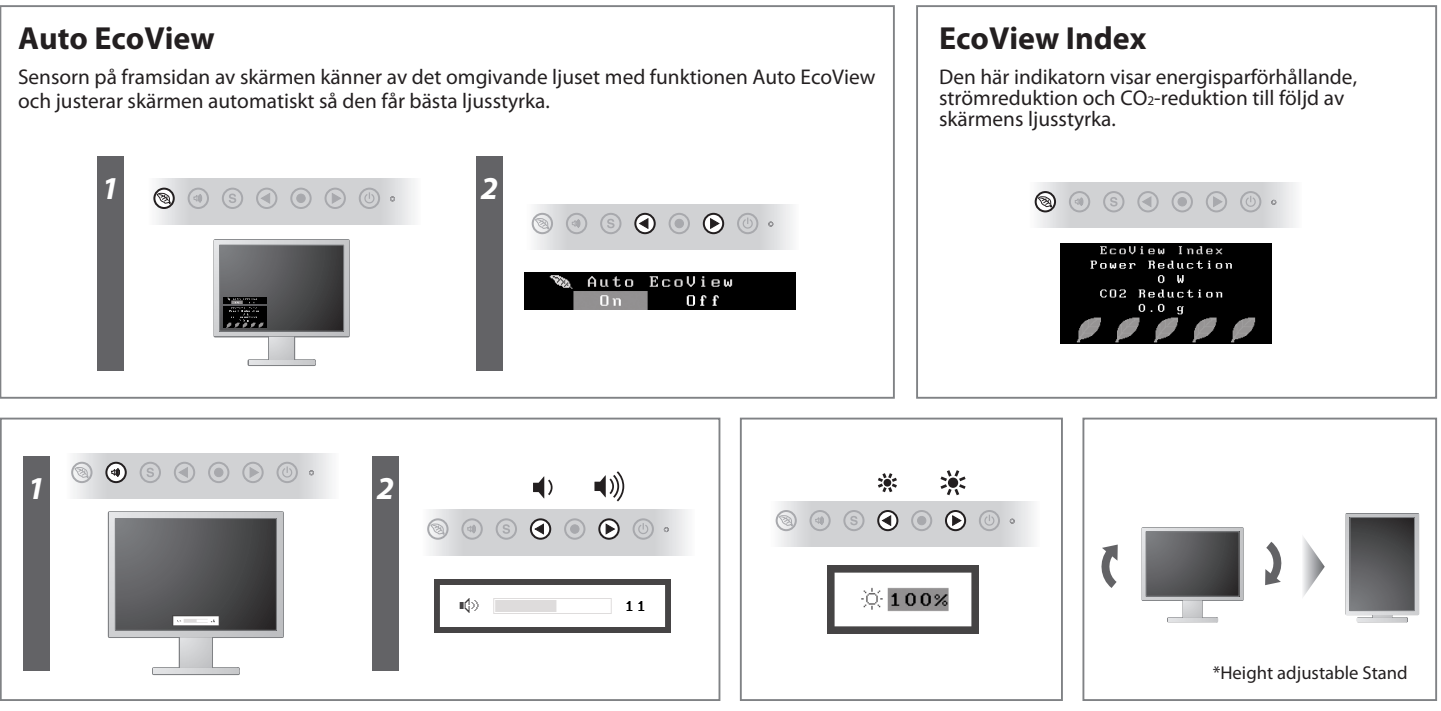